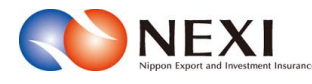

# 10. 個別保証枠等に関する手続き

本章に記載の機能は、ユーザーページの下記メニューよりご利用できます。

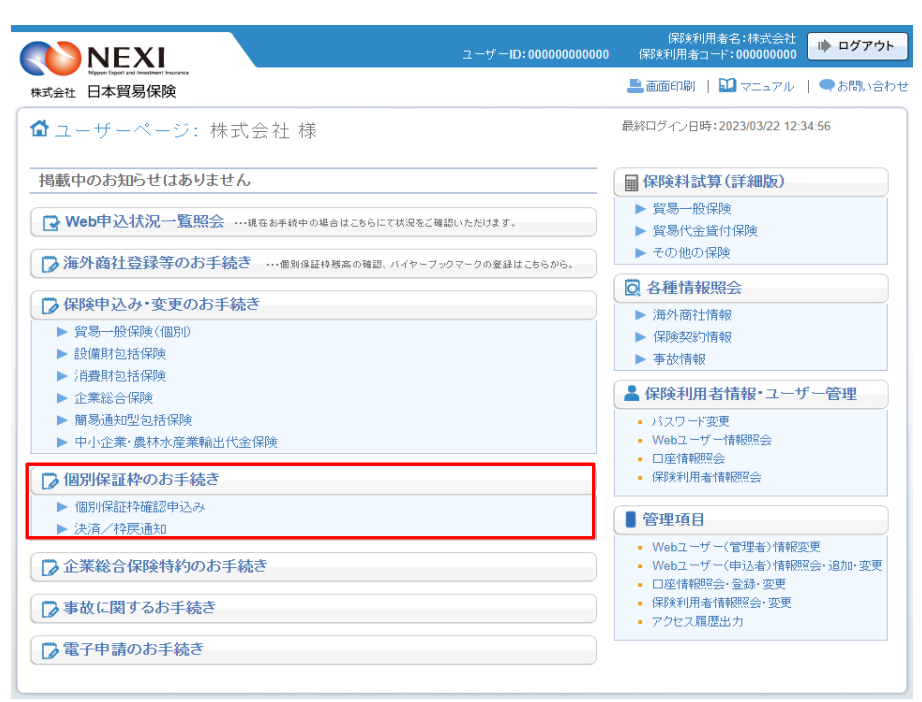

<画面項目の説明>

個別保証枠のお手続き 個別保証枠確認申込みや決済・枠戻通知の入口です。 詳細は「個別保証枠等に関する手続き 個別保証枠等」をご参照ください。

## 1. 概要

貿易一般保険(個別)、中小企業・農林水産業輸出代金保険、貿易一般保険包括保険(設備財)、 輸出手形保険(※)について個別保証枠確認申込みや決済通知、枠戻通知を行います。 ※輸出手形保険については、個別保証枠確認申込みおよび枠戻通知をWebで行うことができます。

# 2. 個別保証枠確認申込み

貿易一般保険包括保険(設備財)の保険申込みおよび輸出手形保険の買取り前に、個別保証枠確認を申込む 手続きを行います。

手続きの流れは次のとおりです。

なお、貿易一般保険(個別)及び中小企業・農林水産業輸出代金保険については一部の特殊なケースを除き、保険申込時に 自動的に個別保証枠が取得されますので、本手続きは不要です。

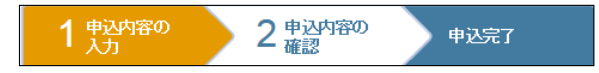

 ユーザーページの「個別保証枠のお手 続き」から入り、「個別保証枠確認 申込み」メニューをクリックしてくだ さい。

| NEXI                                                        | ユーザーID: 00000000000 | 保険利用者コード:00000000                                                | ▶ ログアウ         |
|-------------------------------------------------------------|---------------------|------------------------------------------------------------------|----------------|
| Nation Faced and Insulance Insulance<br>式会社 日本貿易保険          |                     | 💄 画面印刷   🎦 マニュアル                                                 | ●お問い合          |
| ┃ユーザーページ:株式会社 様                                             |                     | 最終ログイン日時:2023/03/22 12:3                                         | 4:56           |
| 掲載中のお知らせはありません                                              |                     | 🖩 保険料試算(詳細版)                                                     |                |
| ■ Web申込状況一覧照会 …現在お手載中の場合はこちらにて状                             | 況をご確認いただけます。        | <ul> <li>▶ 貿易一般保険</li> <li>▶ 貿易代金貸付保険</li> </ul>                 |                |
| ▶ 海外商社登録等のお手続き@別は証は被告の確認、パイ                                 | ヤーブックマークの登録はこちらから。  | ▶ その他の保険                                                         |                |
| ▶ 保険申込み・変更のお手続き                                             |                     | ◎ 各種情報照会                                                         |                |
| <ul> <li>▶ 貿易一般保険(個別)</li> <li>▶ 設備財包括保険</li> </ul>         |                     | <ul> <li>/// // // // // // // // // // // // //</li></ul>       |                |
| <ul> <li>▶ 消費財包括保険</li> <li>▶ 企業総合保険</li> </ul>             |                     | 💄 保険利用者情報・ユーザ                                                    | 一管理            |
| <ul> <li>▶ 簡易通知型包括保険</li> <li>▶ 中小企業・農林水産業輸出代金保険</li> </ul> |                     | <ul> <li>パスワード変更</li> <li>Webユーザー情報照会</li> <li>口座情報照会</li> </ul> |                |
| ⑦ 個別保証枠のお手続き ▼ 個別保証枠/2000年30.20                             |                     | <ul> <li>保険利用者情報照会</li> </ul>                                    |                |
| 個川保証存確認申込み <br>- 個別保証存確認申込み                                 |                     | <ul> <li>管理項目</li> <li>Web7 - tf - (管理关)(核钢次)</li> </ul>         | 3面             |
| ▶ 決済/枠戻通知                                                   |                     | <ul> <li>Webユーザー(申込者)情報照</li> <li>ロ座情報照会:登録:変更</li> </ul>        | i之<br>i会·追加·变频 |
| > 企業総合保険特約のお手続き                                             |                     | <ul> <li>保険利用者情報照会・変更</li> <li>アクセス履歴出力</li> </ul>               |                |
| 事故に関するお手続き                                                  |                     |                                                                  |                |
| ▶ 雷子由晴のお毛結き                                                 |                     |                                                                  |                |

② 個別保証枠確認申込みの「申込手続きの内容と流れ」画面が開きますので、内容をご確認ください。 「申込内容の入力へ」ボタンをクリックし、手続きを進めてください。

| <b>NEXI</b>                                                                                             | ユーザーID:0000000000                                                                                                    | (解映利用者名:株式会社<br>(解映利用者コード:000000000                          |  |  |  |  |  |  |
|----------------------------------------------------------------------------------------------------|----------------------------------------------------------------------------------------------------|--------------------------------------------------------------|--|--|--|--|--|--|
| Name Topol and Instance Topology<br>式会社 日本貿易保険                                                          |                                                                                                    | 💄 画面印刷 🕴 🛄 マニュアル 🕴 🗬 お問い合わ                                   |  |  |  |  |  |  |
| ユーザーページ                                                                                                 | コーザーページ                                                                                                    |                                                              |  |  |  |  |  |  |
| 個別保証枠確認申込                                                                                               | み:申込手続きの内容と流れ                                                                                                    |                                                              |  |  |  |  |  |  |
| 個別保証枠確認申込る                                                                                              | ъ                                                                                                    |                                                              |  |  |  |  |  |  |
| 貿易一般(解決(個別)、貿易一般(解<br>込む手続きです。<br>・ <確認事項>と<申込手続きの流れ>                                                   | 度包括保険(設備用)、中小企業・農村水産業輸出代金保険および輸出手<br>そご確認のうえ。「申込内容の入力へ」ポタンペ却して手続きを開始してくた                                                                                                    | 形保険の保険申込みの前に個別保証特確認を申<br>注い。                                 |  |  |  |  |  |  |
| 確認事項                                                                                                    |                                                                                                    |                                                              |  |  |  |  |  |  |
| ・「個別保証枠確認」について                                                                                          |                                                                                                    |                                                              |  |  |  |  |  |  |
| ことできます。信用的場の引受か<br>読きは不要です。「個別保証や確認<br>・「個別保証や確認正」について<br>事前に個別保証や確認の手続きを<br>3ヵ月です。<br>次の場合。「個別保証や確認正」は | Tまな場合(中心企業・良村小産業額出代金(保険によび輸出手系採除活動<br>まな場合(中心企業・良村小産業額出代金(保険によび輸出手系採除活動<br>(行った場合は、確認結果を「個別保証料確認証」にておからせします。この「<br>無効となりますのでご注意くたさい。                                               | K2、一定条件の信用状(UC)決済の場合はこの手<br>とができます。<br>個別保証特確認証」の有効期限は、確認日から |  |  |  |  |  |  |
| ○個別保証枠確認日から3ヵ月を経<br>②保険総約締結までに当該バイヤ・<br>③保険総約締結までに当該バイヤ・<br>③保険総約締結までに当該バイヤ・                            | 温した場合<br>ーが、EE協・EA格・EM・EF格以外(貿易・最(副東包括副領(設備時)はEM<br>ーが海外翻社名為から副院された場合                                                                                                    | 略・EF格以外)の格付けとなった場合                                           |  |  |  |  |  |  |
| 以上13、10391米血(学校4833号1-1919 34                                                                           | 数要の388時(*9。                                                                                                    |                                                              |  |  |  |  |  |  |
| 申込手続きの流れ                                                                                                |                                                                                                    |                                                              |  |  |  |  |  |  |
| 1 単込内容の                                                                                                 |                                                                                                    |                                                              |  |  |  |  |  |  |
| /                                                                                                    | <ul> <li>申込みに必要な申込内容を入力してください。</li> </ul>                                                                                                    |                                                              |  |  |  |  |  |  |
| 2 申込内容の                                                                                                 | <ul> <li>申込みに必要な申込内容を入力してください。</li> <li>入力した申込内容を確認してください。</li> </ul>                                                                                                    |                                                              |  |  |  |  |  |  |
| 2 時込内容の 福岡                                                                                              | <ul> <li>申込みに必要な申込内容を入力してください。</li> <li>入力した申込内容を確認してください。</li> <li>入力した申込内容で確認してください。</li> <li>入力した申込内容での申込可否が表示されます。</li> </ul>                                                  |                                                              |  |  |  |  |  |  |
|                                                                                                    | <ul> <li>申込みに必要な申込内容を入力してください。</li> <li>入力した申込内容を確認してください。</li> <li>入力した申込内容での申込可否が表示されます。</li> <li>申込内容に用途が成ければ、情報を延信してください。</li> </ul>                                           |                                                              |  |  |  |  |  |  |
| 2 <u>申込内容の</u><br>確認<br>申込完了                                                                            | <ul> <li>申込みに必要な申込内容を入力してください。</li> <li>入力した申込内容を確認してください。</li> <li>入力した申込内容での申込可否が表示されます。</li> <li>申込内容は引起通知なり力は、情報を送信してください。</li> <li>申込充了後、「億別保証時一覧」から億別保証特確認証を表示・印刷</li> </ul> | することができます。                                                   |  |  |  |  |  |  |

- ③ ステップ1「申込内容の入力」画面に 移ります。 画面にしたがって 申込内容を入力してください。
   ※ 入力欄がピンク色の項目は入力が 必須です。
  - 必要な項目を入力したら、 「申込内容の確認へ」ボタンをクリック し、次のステップへ進んでください。
  - ? のついた項目名をクリックすると、 各項目のヘルプがポップアップ画面で 開きます。
  - ■「担当者情報」欄には、ログインしているWebユーザーの登録情報が表示されます。当該申込みについてのNEXIからの問い合わせ先となります。原則、Webで入力または申込みを行ったWebユーザーを問い合わせ先とさせていただきますが、別の方を問い合わせ先とする場合は、ここで上書き入力をしてください。なお、あくまで当該申込みの問い合わせ先としての情報ですので、Webユーザーの登録情報自体は上書きされません。
  - ■「戻る」ボタンをクリックすると、 「申込手続きの内容と流れ」画面に戻り ます。

| NEXI<br>Ngoon Expert and Investment Insurance | ユーザーID:00000000000 保険利用者コード:000000000                                                       |  |  |
|-----------------------------------------------|---------------------------------------------------------------------------------------------|--|--|
| 绘社 日本貿易保険                                     | 🚨 画版印刷   🎬 マニュアル   🕜 ヘルブ   🗬 お聞い                                                            |  |  |
| ューザーページ < 前の画面):                              |                                                                                             |  |  |
| 個別保証枠確認申                                      | 込み:ステップ1 申込内容の入力                                                                            |  |  |
|                                               | 1 申込内容の 2 申込内容の 申込 中ス 中マ                                                                    |  |  |
|                                               |                                                                                             |  |  |
| 頁目を入力し、「申込内容の確認へ<br>5、申込内容はステップ2へ進んだ!         | 」ボタンを押してください。<br>時点で保存されます。それまでに入力作業を中断した場合は、入力内容は保存されませんのでご注意ください。                         |  |  |
| の項目は必須です。<br>)画面操作を行わないまま一定時                  | 間を経過すると、再度ログインが必要となり、入力された内容は破棄されますので、ご注意ください。                                              |  |  |
| 國別保証枠確認の申込内容                                  |                                                                                             |  |  |
| 保険契約の内容 🕜                                     | 保B後種(必須) 選択してください ▼                                                                         |  |  |
|                                               | 契約形態(必須) 選択して(ださい) -                                                                        |  |  |
| 輸出代金等の支払人 🙆                                   | 国コービ(必須) (半条数空つ約) バイヤーコードの検索けにたら                                                            |  |  |
|                                               | □□□ (1/1507+01)/ //// □ (1/1507+01)/ //// □ (1/1507+01)//////////////////////////////////// |  |  |
|                                               |                                                                                             |  |  |
| 申込金額 😮                                        | 通貨(必須) (選択してください ▼                                                                          |  |  |
|                                               | 契約金額(20週)(2020)<br>(注)契約書上の通貨がブルタウンに存在しない場合は、Webでの申込みができません。                                |  |  |
|                                               |                                                                                             |  |  |
| 輸出契約等の概要 🕜                                    | 輸出等契約番号 (半角英数字25文字以内)                                                                       |  |  |
|                                               | 輸出等契約締結日 西暦 年 月 日 🎟                                                                         |  |  |
| nv/-±4±±±0                                    |                                                                                             |  |  |
| □==+白1日1枚<br>日本貿易保険からこの申込みに関                  | する問い合わせを受け取る方の情報を入力してください。                                                                  |  |  |
| 所属名 🕜                                         | (全角25文字))内)                                                                                 |  |  |
|                                               |                                                                                             |  |  |
| 役職名 😮                                         | (全角50文字以内)                                                                                  |  |  |
| F-2 0                                         | !-1 わさかた 古友 ブー を明明 い ふわりせん! ま オ                                                             |  |  |
| (必須)                                          | (全角50文字以内) ((15)((15)(15)(15)(15)(15)(15)(15)(15)(1                                         |  |  |
|                                               |                                                                                             |  |  |
| 電話番号 🕜<br>(必須)                                | (半角数字20文字以内)<br>例:03-1234-XXXX                                                              |  |  |
|                                               |                                                                                             |  |  |
| メールアドレス 🕝<br>(必須)                             | ここに入力されたメールアドレスあてにお聞い合わせをします。 (半角英数学50文字以内)                                                 |  |  |
|                                               | 例:nippon-taro@sample.com                                                                    |  |  |
|                                               |                                                                                             |  |  |

 ④ ステップ2「申込内容の確認」画面に 移ります。
 入力した申込内容が正しいかご確認くだ さい。

「申込確認結果」エリアの「申込みの 可否」欄に、入力した申込内容で 申込みが可能かどうかが表示されます。

申込みの可否欄に「個別保証枠確認申 込みが可能です」と表示され、本手続が 個別保証枠確認であることを確認したら、 「個別保証枠確認であることを了解して 申込みます」チェックボックスへ チェックのうえ、「申込む」ボタンを クリックし申込完了画面に進んでください。

■申込内容を変更する場合は、 「修正する」ボタンをクリックして ください。③に戻ります。

■ ここまでの入力内容は保存され、Web 申込番号が振られます。Web申込番号は、 画面上部にオレンジ色で表示されます。 申込みを完了しない場合でも 「Web申込状況一覧」から手続きを再開 することができます(「4章 Web申込 状況一覧照会 4. 手続きの再開方法」 を参照ください)。 後で申込みを行う場合は、「Web申込 状況一覧へ」ボタンをクリックして ください。

|                                 | NEXI                                                                      |                                                                  | <b>ユーザ</b> −1D:00000000000                                                                       | 保険利用者名:株式会社<br>保険利用者コード:000000000       | ▶ ログアウト  |  |
|---------------------------------|---------------------------------------------------------------------------|------------------------------------------------------------------|--------------------------------------------------------------------------------------------------|-----------------------------------------|----------|--|
| 74V14                           | Nyan han ta ina mana hanna                                                |                                                                  |                                                                                                  | 🔜 画面印刷 📔 🚺 マニュアル 📗                      | ● お問い合わせ |  |
| <b>1</b>                        | -#-<                                                                      |                                                                  |                                                                                                  |                                         |          |  |
| 1                               | =<br>■個別保証枠確認申込み:ステップ2 申込内容の確認                                            |                                                                  |                                                                                                  |                                         |          |  |
|                                 |                                                                           | 1 申込内容の<br>入力                                                    | 2 申込内容の 申込完了<br>確認                                                                               |                                         |          |  |
| 「申込<br>申込P<br>「申込<br>なお、<br>ます。 | みの可否」に申込みが可能な旨が<br>内容を修正する場合は「修正する<br>みの可否」に申込みができない旨<br>ここまでの入力情報はWeb申込ま | 《表示された場合は、申<br>ポタンを押してステップ・<br>が表示された場合は、「<br>§号2015-1201-0001で・ | 込内事を確認し「申込む」ボタンを押してください。<br>で考正してください。<br>申込確認場果」で理由を確認し、ご不明な点はお客様<br>旅存されており、お申込みを完了しない場合でも「Web | 相談窓口にお問い合わせください。<br>申込状況一覧」から申込内容確認。4   | F続再開ができ  |  |
| 申辺                              | 確認結果                                                                      |                                                                  |                                                                                                  |                                         |          |  |
|                                 | 申込みの可否                                                                    | 個別保証枠確認申込み                                                       | が可能です。内容をご確認のうえ、お申込みください。                                                                        |                                         |          |  |
|                                 |                                                                           |                                                                  |                                                                                                  |                                         |          |  |
| 申辺                              | 内容                                                                        |                                                                  |                                                                                                  |                                         |          |  |
|                                 | 個別保証枠確認の申込内容<br>28 Mana                                                   |                                                                  | ~~~~~                                                                                            |                                         |          |  |
|                                 | 174 04 1 <u>9</u>                                                         |                                                                  |                                                                                                  |                                         |          |  |
|                                 | 契約形態                                                                      |                                                                  | 輸出契約                                                                                             |                                         |          |  |
|                                 | 輸出代金等の支払人                                                                 |                                                                  | (999999)<br>XXXXXXXXXXXXXXXXXXXXXXXXXXXXXXX                                                      |                                         |          |  |
|                                 |                                                                           | バイヤー格付                                                           | EA                                                                                               |                                         |          |  |
|                                 |                                                                           | 所在国                                                              | (999)<br>XXXXXXXXXXXXXXXXXXXXXXXXXXXXXXXXXX                                                      |                                         |          |  |
|                                 |                                                                           | 通貨                                                               | USD                                                                                              |                                         |          |  |
|                                 | 申込金額                                                                      | 為替換算率                                                            | ZZ9.99円                                                                                          |                                         |          |  |
|                                 |                                                                           | 契約金額(建值)                                                         | Z,ZZZ,ZZZ,ZZZ,ZZ9.99                                                                             |                                         |          |  |
|                                 | 輸出等契約番号                                                                   |                                                                  | ****                                                                                             |                                         |          |  |
|                                 | 輸出等契約締結日                                                                  |                                                                  | 2010年04月01日                                                                                      |                                         |          |  |
|                                 | 担当者情報                                                                     |                                                                  |                                                                                                  |                                         |          |  |
|                                 | 所属名                                                                       |                                                                  | XXXXXXXXXXXXXXXXXXXXXXXXXXXXXXXXXXXXXX                                                           |                                         |          |  |
|                                 | 役職名                                                                       |                                                                  | xxxxxxxxxxxxxxxxxxxxxxxxxxxxxxxxxxxxxx                                                           | 200000000000000000000000000000000000000 |          |  |
|                                 | 氏名                                                                        |                                                                  | XX XX                                                                                            |                                         |          |  |
|                                 | 電話番号                                                                      |                                                                  | 11-1111-1111                                                                                     |                                         |          |  |
|                                 | メールアドレス                                                                   |                                                                  | хх@ххх.ххх                                                                                       |                                         |          |  |
|                                 | 下記のチェックボックスにチェック                                                          | し、「申込む」ボタンを押                                                     | してください。                                                                                          |                                         |          |  |
|                                 | □ 個別保証枠確認であること                                                            | を了解して申込みます                                                       |                                                                                                  |                                         |          |  |
|                                 |                                                                           |                                                                  |                                                                                                  |                                         |          |  |
|                                 | 修正する                                                                      |                                                                  | 申込む                                                                                              |                                         |          |  |
| $\langle$                       | Web申込状况一覧へ                                                                |                                                                  |                                                                                                  |                                         |          |  |

- ⑤ 申込みが完了しました。
   Web申込番号とWeb申込日時をご確認 ください。
  - 個別保証枠確認証を表示・印刷する 場合は、「個別保証枠一覧へ」ボタンを クリックしてください。
  - 個別保証枠確認申込みを続けて行う 場合は、「続けて申込みへ」ボタンを クリックしてください。
  - 他の手続きや情報照会を行う場合は、 「ユーザーページへ」ボタンをクリック してください。

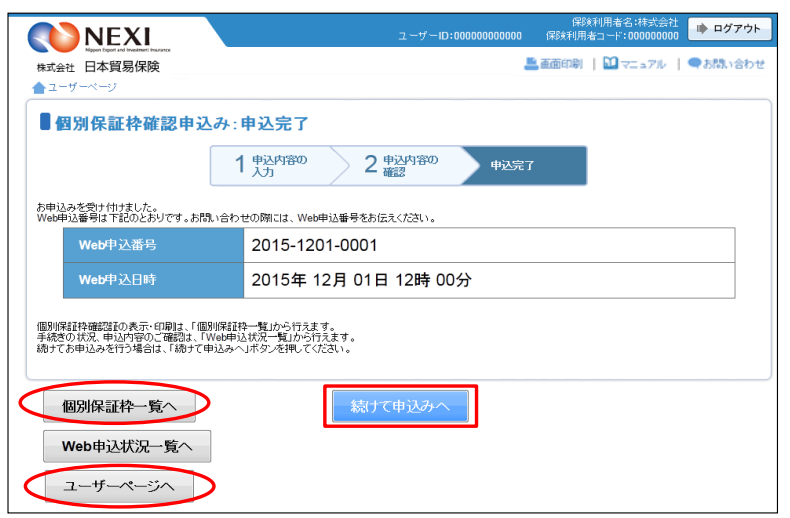

### 3. 過去の申込情報の再利用

過去に行った個別保証枠確認申込みの画面入力情報を利用して、新たに個別保証枠確認申込みを 行うことができます。 反復取引の個別保証枠確認申込みを行う場合等に、いちから申込内容を入力することを省くことが

及後取510回加保証件確認中近のを110場合等に、いちから中近内谷をパガダることを1くことが できます。

次のケースで、この機能を利用することができます。

- ・「Web申込状況一覧」で手続状況が、「入力中」または「手続完了」となっている個別保証枠 確認申込み
- ・「個別保証枠一覧」に掲載されている、確認証取得済みの個別保証枠確認
- (個別保証枠一覧については「個別保証枠等に関する手続き 個別保証枠等 4. 個別 保証枠確認証印刷」および「6. 決済通知(保有契約一覧から対象を選択する場合)」を参照)

操作の流れは次のとおりです。

 「Web申込状況一覧」で、対象の申込みの 「Web申込番号」をクリックしてください。

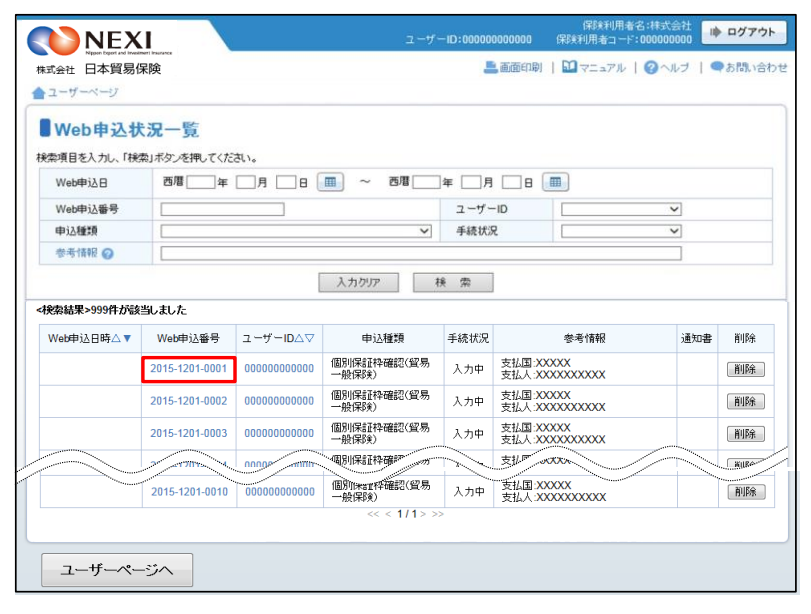

| 「個別保証枠一覧 | 」で、 | 対象の  |       |
|----------|-----|------|-------|
| 「確認管理番号」 | をクリ | ックして | ください。 |

| N                  | EXI                                    |                                                             | ユーザーI                 | D:0000000000         | 保険利<br>00 保険利用者=                        | 用者名:株式会社<br>コード:00000000        | ・ ログアウト      |
|--------------------|----------------------------------------|-------------------------------------------------------------|-----------------------|----------------------|-----------------------------------------|---------------------------------|--------------|
| 株式会社 日本            | bgeried investment insurance<br>上貿易保険  |                                                             |                       |                      | 📇 画面印刷                                  | 🛄 75 a710                       | ●お問い合わせ      |
| ▲ユーザーペー            | -9                                     |                                                             |                       |                      |                                         |                                 |              |
| 國別保                | 「証枠一覧                                  |                                                             |                       |                      |                                         |                                 |              |
| 各項目を入力し<br>留易一般保険( | 、「検索」ボタンを担<br>個別)、貿易一般係                | 毛してください。入力内容をクリアする場合<br>「該包括保険(設備財)、輸出手形保険の                 | は「入力クリア」」<br>うちWebで個別 | ボタンを押してくた<br>保証枠確認申込 | だい。<br>みを行ったものが表示さ                      | れます。                            |              |
| 申込日                |                                        | 西暦 2010 年 4 月 1 日                                           | -                     | 西暦 2010 名            | E 6 月 1 日                               |                                 |              |
| 輸出代金等              | の支払人                                   | 999         国コードの検索はこ           99999999         バイヤーコードの検索 | :ちら<br>(索はこちら         |                      | 確認管理番号                                  | 99 - 999999<br>5<br>99 - 999999 |              |
| <検索結果>99           | 9件が該当しました                              | 入力!                                                         | יעד                   | 検索                   |                                         |                                 |              |
| 申込日 △ ▼            | 確認管理<br>番号 △ ▽                         | 輸出等契約番号 △ ▽                                                 |                       | 輸出                   | 代金等の支払人                                 |                                 | 個別保証枠<br>確認証 |
| 2010/04/01         | 99-999999                              | xxxxxxxxxxxxxxxxxxxxxxxxxxxxxx                              | 9999999               | 2000000000000        | >>>>>>>>>>>>>>>>>>>>>>>>>>>>>>>>>>>>>>> | 000XX                           | 12           |
| 2010/04/01         | 99-999999                              | xxxxxxxxxxxxxxxxxxxxxxxxxxxxxxxxxxxxxx                      | 9090909               | xxxxxxxxxxxx         | >>>>>>>>>>>>>>>>>>>>>>>>>>>>>>>>>>>>>>> | 000XX                           | 12           |
| 2010/04/01         | 99-999999                              | xxxxxxxxxxxxxxxxxxxxxxxxxxxxxxxxxxxxxx                      | 99999999              | xxxxxxxxxxxxxx       | >>>>>>>>>>>>>>>>>>>>>>>>>>>>>>>>>>>>>>> | 0000XX                          | 1            |
|                    | ~~~~~~~~~~~~~~~~~~~~~~~~~~~~~~~~~~~~~~ |                                                             |                       |                      |                                         | $\leq$                          |              |
| 2010/04/01         |                                        | X0000000000000000000000000000000000000                      |                       | ~~~~                 |                                         | wraa                            |              |
|                    |                                        |                                                             | ~~~~                  | //                   |                                         |                                 |              |
|                    |                                        |                                                             |                       |                      |                                         |                                 |              |
| ユーザ                | ーページへ                                  |                                                             |                       |                      |                                         |                                 |              |

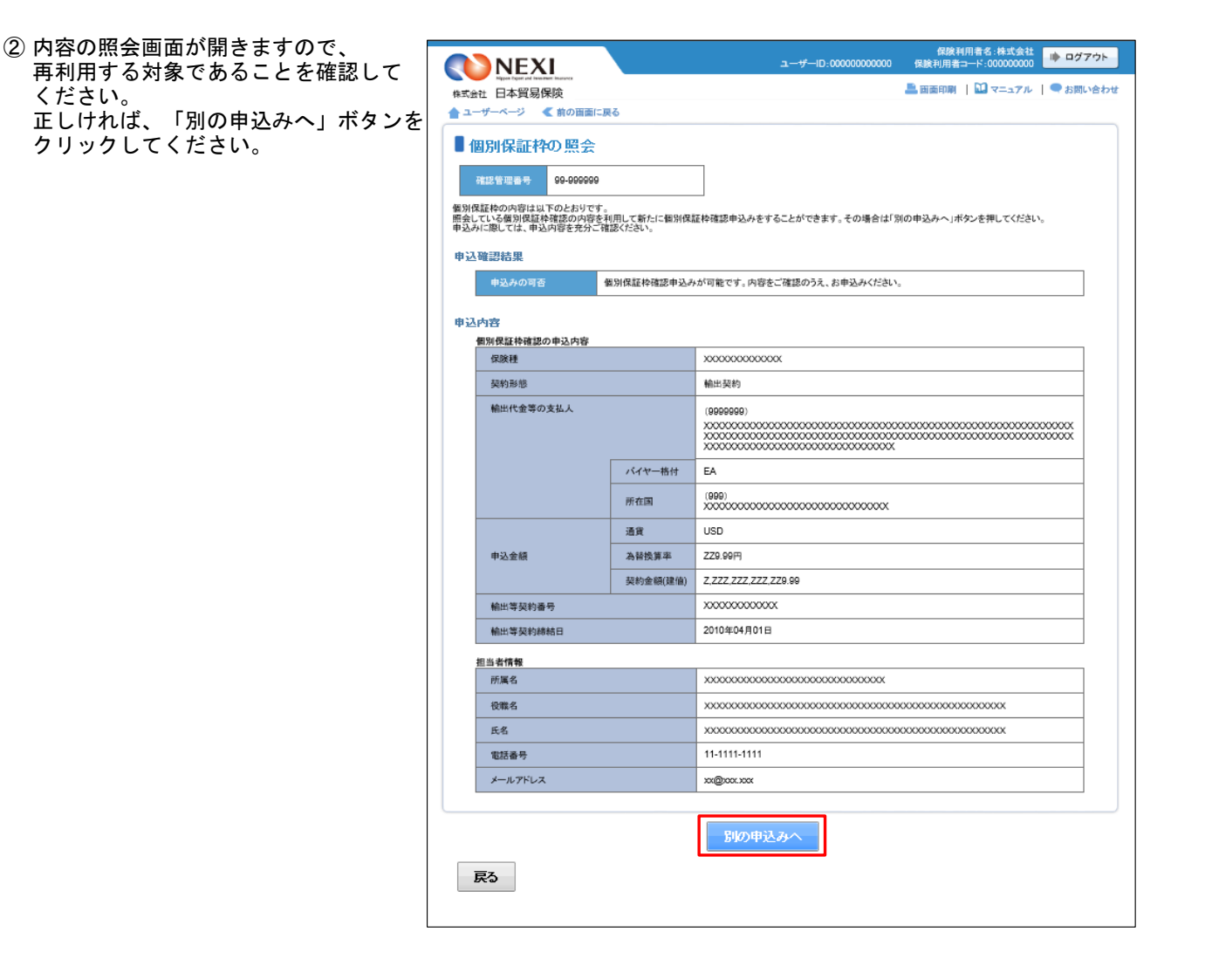

③ ステップ1「申込内容の入力」画面に 移ります。入力画面には、選択した申込 内容が表示されています。 過去に画面に入力した内容がそのまま 表示されますので、変更が必要な項目は すべて再入力してください。

以降の操作については、「貿易保険の申込 みに関する手続き 個別保証枠等 2. 個別保証枠確認申込み」③~⑤を ご参照ください。

| NEXI                                     |                                                      | ユーザーID:0000000000                       | 保険利用者名:株式会社<br>保険利用者コード:000000000 |
|------------------------------------------|------------------------------------------------------|-----------------------------------------|-----------------------------------|
| National Lines and Instanting Instantion |                                                      | 🚢 西面印刷                                  | 🎦 マニュアル   😨 ヘルプ   🗨 お問い           |
| ユーザーページ < 前の面面に                          | 戻る                                                   |                                         |                                   |
| 個別保証枠確認申該                                | 込み:ステッブ1 申込                                          | 内容の入力                                   |                                   |
|                                          | 1 <u>申込内容の</u><br>入力                                 | 2 申込内容の<br>確認 申込完了                      |                                   |
| 酒日を入力  「由込内宛の2時へ」                        | まか 左押 てくだない                                          |                                         |                                   |
| ち、申込内容はステップ2へ進んだ時<br>の項目は必須すった。          | 点で保存されます。それまでに入力                                     | 作業を中断した場合は、入力内容は保存                      | されませんのでご注意ください。                   |
| 国別保証枠確認の申込内容                             | 12 HL 12 Y 10 C 1 H 12 H 12 H 12 H 12 H 12 H 12 H 12 |                                         | C. L.Z.S. C.C.                    |
| 保険証約の内容 🕗                                | <b>保除請(必須</b> )                                      | XXXXXXXXXXXXXX                          |                                   |
| NR SCHOWPTER OF                          | 契約形態(必須)                                             | 輸出契約                                    |                                   |
|                                          |                                                      |                                         |                                   |
| 輸出代金等の支払人                                | 国コード(必須)                                             | 999 (半角数字3桁)                            | バイヤーコードの検索はこちら                    |
|                                          | バイヤーコード(必須)                                          | 9999999 (半角数字7桁)                        |                                   |
| 申込金額 🙆                                   | <b>清音(必須)</b>                                        | 選択してください。                               |                                   |
| -                                        | 契約金額(建值)(必須)                                         | Z_ZZZ_ZZZ_ZZZ_ZZ9.84 (整数部最大             | 13桁、小数部2桁)                        |
|                                          | (注)契約書上の通貨がブルタ                                       | 「ウンに存在しない場合は、Webでの申込                    | みができません。                          |
|                                          |                                                      |                                         |                                   |
| 輸出契約等の概要 🥝                               | 輸出等契約番号(必須)                                          | 200000000000000000000000000000000000000 | (半角英数字25文字以内)                     |
|                                          | 輸出等契約締結日(必須)                                         | 西曆 2010 年 04 月 01 E                     |                                   |
| ND STALL STATE                           |                                                      |                                         |                                   |
| □========= 日本貿易保険からこの申込みに関す              | る問い合わせを受け取る方の情報を                                     | と入力してください。                              |                                   |
| 所属名 🕢                                    | xxxxxxxxxxxxxxxxxxxxxxxxxxxxxxxxxxxxxx               | 000000000 (全角25文字以                      | 内)                                |
| 役職名 🕢                                    |                                                      | 000000000000000000000000000000000000000 | XXXXXXX (金角50文字以内)                |
| <b>氏名 Ø</b>                              | ここにもわされた古本でにお思                                       | い ふわせわ キナ                               |                                   |
| (必須)                                     | XX XX                                                |                                         | (全角50文字以内)                        |
|                                          | 7). L A AU                                           |                                         |                                   |
| 電話番号 🕗<br>(必須)                           | 11-1111-1111 (半角数学20文字叫内)<br>例: 03-1234-9000X        |                                         |                                   |
| メールアドレス 🕜                                | ここに入力されたメールアドレスあてにお問い合わせをします。                        |                                         |                                   |
| (必須)                                     | xx钳xxx.xxx<br>例:nippon-taro@sample.con               | n                                       | (半角英数字50文字以内)                     |
|                                          |                                                      |                                         |                                   |
|                                          |                                                      |                                         |                                   |
|                                          |                                                      |                                         |                                   |

### 4. 個別保証枠確認証印刷

個別保証枠確認申込みが完了すると個別保証枠確認証の印刷や保存をすることができます。 操作方法は次のとおりです。

 ユーザーページの「個別保証枠のお手 続き」から入り、「個別保証枠一覧」 メニューをクリックしてください。

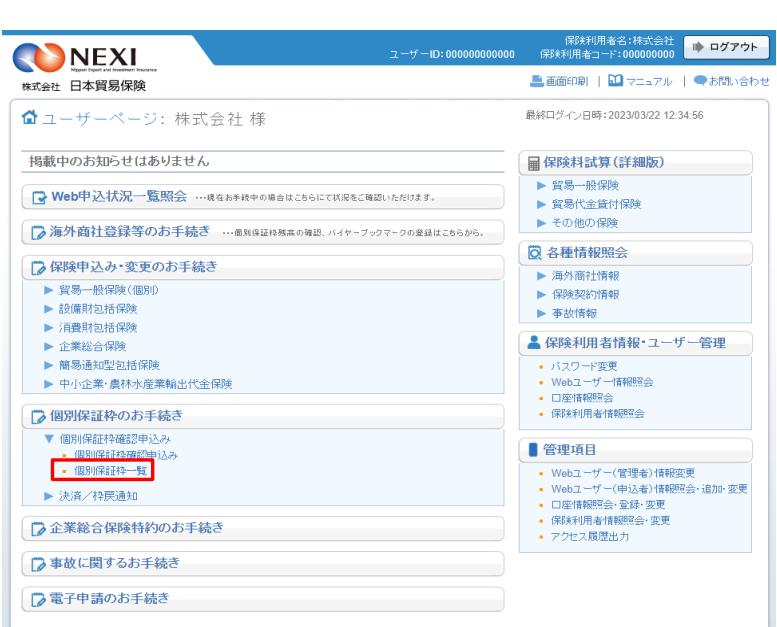

- ② 個別保証枠確認証のPDFアイコンを クリックしてください。 個別保証枠確認証の印刷や保存をする ことができます。
  - ■個別保証枠確認証の表示・印刷は、 「個別保証枠一覧」に該当の申込みが 表示されている間であれば何度でも 行うことができます。 「個別保証枠一覧」から削除される と個別保証枠確認証の表示・印刷は 一切できませんので、必要に応じて印 刷やファイルの保存を行ってください。 (個別保証枠確認証の有効期限を経過 すると当一覧から削除されます)

| N          | EXI                              |                                                             | ユーザーID:00000                       | 保険<br>2000000 保険利用す                     | 事利用名:株式会社<br>皆コード:000000000     | ゆ ログアウト      |
|------------|----------------------------------|-------------------------------------------------------------|------------------------------------|-----------------------------------------|---------------------------------|--------------|
| 末式会社 日本    | 貿易保険                             |                                                             |                                    | 🚢 画面印刷                                  | 🛄 マニュアル                         | 🤜 お問い合わ      |
| ユーザーページ    | <i>v</i> –                       |                                                             |                                    |                                         |                                 |              |
| 個別保        | 証枠一覧<br>検索」ボタンを押して<br>10、貿易一般保険部 | ください。入力内容をクリアする場合は「入力ク<br>回括保険(設備財)、中小企業・農林水産業輸出            | リアリボタンを押してください。<br>代金保険、輸出手形保険のうちW | ebで個別保証枠確認申込みで                          | を行ったものが表示                       |              |
| 申込日        |                                  | 西暦 2010 年 4 月 1 日                                           | ~ 西暦 2010                          | 年6月1日                                   |                                 |              |
| 輸出代金等(     | の支払人                             | 999         国コードの検索はこ           99999999         バイヤーコードの検索 | ちら<br>索はこちら                        | 確認管理番号                                  | 99 - 909909<br>5<br>99 - 909909 | ]            |
|            |                                  | 入力的                                                         | リア 検索                              |                                         |                                 |              |
| 検索結果>9991  | 件が該当しました                         |                                                             |                                    |                                         |                                 |              |
| 申込日 🛆 🔻    | 確認管理<br>番号 △ ▽                   | 輸出等契約番号 △ ▽                                                 | ŧ                                  | 鮎代金等の支払人                                |                                 | 個別保証枠<br>確認証 |
| 2010/04/01 | 99-999999                        | xxxxxxxxxxxxxxxxxxxxxxxxxxxxxxxxxxxxxx                      | 9999999 XXXXXXXXXXXXXXX            | ****                                    | ххххх                           | 12           |
| 2010/04/01 | 99-999999                        | x0000000000000000000000000000000000000                      | 9999999 XXXXXXXXX                  | >>>>>>>>>>>>>>>>>>>>>>>>>>>>>>>>>>>>>>> | жжж                             | 12           |
| 2010/04/01 | 99-999999                        | x0000000000000000000000000                                  | 99999999 XXXXXXXXXXX               | ****                                    | жжж                             | 12           |
| 2010/04/01 | 99-999999                        | X000000000000000000000000                                   | 99999999 XXXXXXXXXX                | ****                                    | ххххх                           | 12           |
| 2010/04/01 | 99-999999                        | X0000000000000000000000000                                  | 99999999 XXXXXXXXXX                | ****                                    | ххххх                           | 12           |
| 2010/04/01 | 99-999999                        | 000000000000000000000000000000000000000                     | 99999999 XXXXXXXXXX                | ****                                    | ххххх                           | 12           |
| 2010/04/01 | 99-999999                        | X0000000000000000000000000000000000000                      | 9999999 XXXXXXXXXX                 | ****                                    | ххххх                           | 12           |
| 2010/04/01 | 99-999999                        | x0000000000000000000000000000000000000                      | 9999999 XXXXXXXXX                  | ****                                    | жжж                             | 12           |
| 2010/04/01 | 99-999999                        | xxxxxxxxxxxxxxxxxxxxxxxxxxxxxxxxxxxxxx                      | 9999999 XXXXXXXXX                  | ****                                    | жжж                             | 12           |
| 2010/04/01 | 99-999999                        | X0000000000000000000000000000000000000                      | 99999999 XXXXXXXXX                 | ****                                    | ххххх                           | 14           |
|            |                                  |                                                             | << < 1/1> >>                       |                                         |                                 |              |
| ユーザー       | ページへ                             |                                                             |                                    |                                         |                                 |              |

#### 決済通知または枠戻通知(直接画面に入力する場合) 5.

確認管理番号や保険証券番号を画面に入力して、決済通知や枠戻通知を行います。 下記に該当する場合は、この手続きの流れにしたがって手続きを行ってください。

- ・貿易一般保険(個別)、中小企業・農林水産業輸出代金保険の個別保証枠についての枠戻通知
- ・貿易一般保険(個別)、中小企業・農林水産業輸出代金保険の保険契約についての決済通知
- ・貿易一般保険包括保険(設備財)、輸出手形保険の個別保証枠についての枠戻通知 .
  - 貿易一般保険包括保険(設備財)の保険契約についての決済通知
  - 輸出手形保険についての決済通知は、Webでは行えません。 Ж

手続きの流れは次のとおりです。

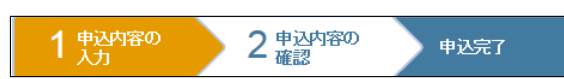

① ユーザーページの「決済/枠戻通知」 から入り、「決済/枠戻通知(直接 入力)」をクリックしてください。

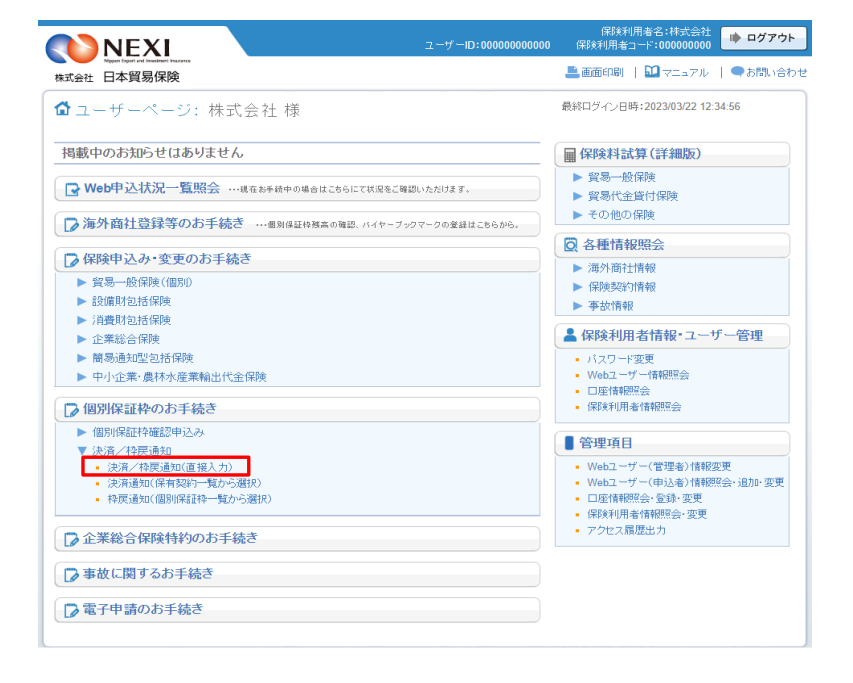

② 決済/枠戻通知の「申込手続きの内容と流れ」画面が開きますので、 内容をご確認ください。 「申込内容の入力へ」ボタンをクリックし、手続きを進めてください。

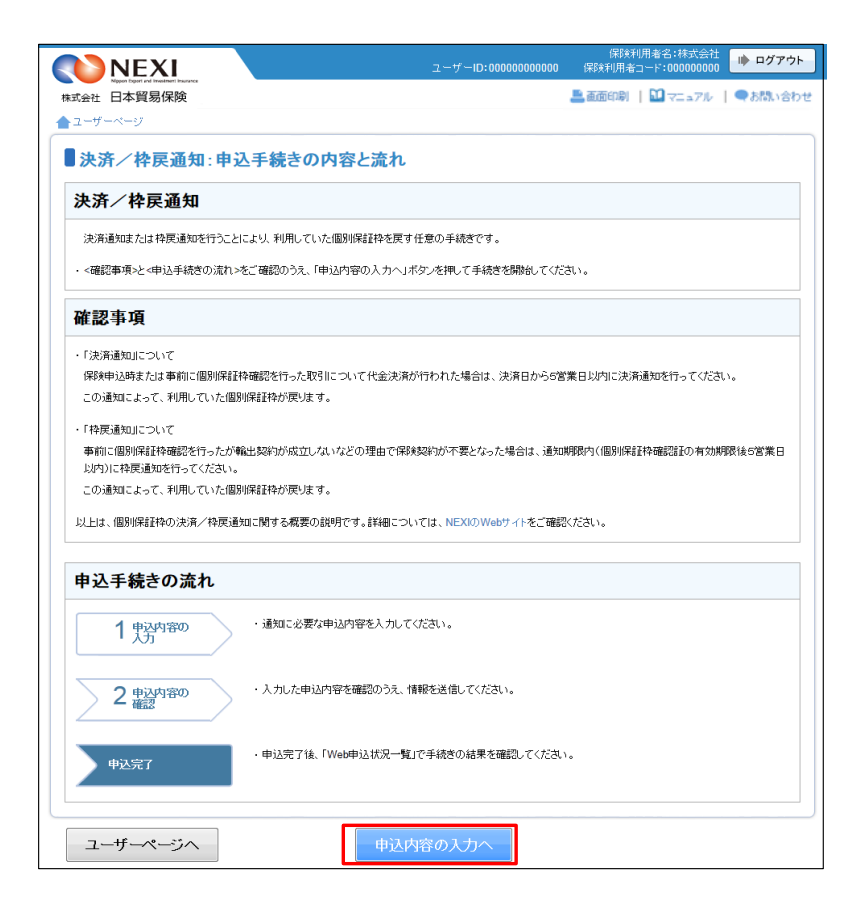

③ ステップ1「申込内容の入力」画面に 移ります。 画面にしたがって 申込内容を入力してください。 ※ 入力欄がピンク色の項目は入力が 必須です。

必要な項目を入力したら、 「申込内容の確認へ」ボタンをクリック し、次のステップへ進んでください。

- ② のついた項目名をクリックすると、 各項目のヘルプがポップアップ画面で 開きます。
- ■「担当者情報」欄には、ログインしているWebユーザーの登録情報が表示されます。当該申込みについてのNEXIからの問い合わせ先となります。原則、Webで入力または申込みを行ったWebユーザーを問い合わせ先とさせていただきますが、別の方を問い合わせ先とする場合は、ここで上書き入力をしてください。なお、あくまで当該申込みの問い合わせ先としての情報ですので、Webユーザーの登録情報自体は上書きされません。
- 「戻る」ボタンをクリックすると、 「申込手続きの内容と流れ」画面に戻り ます。

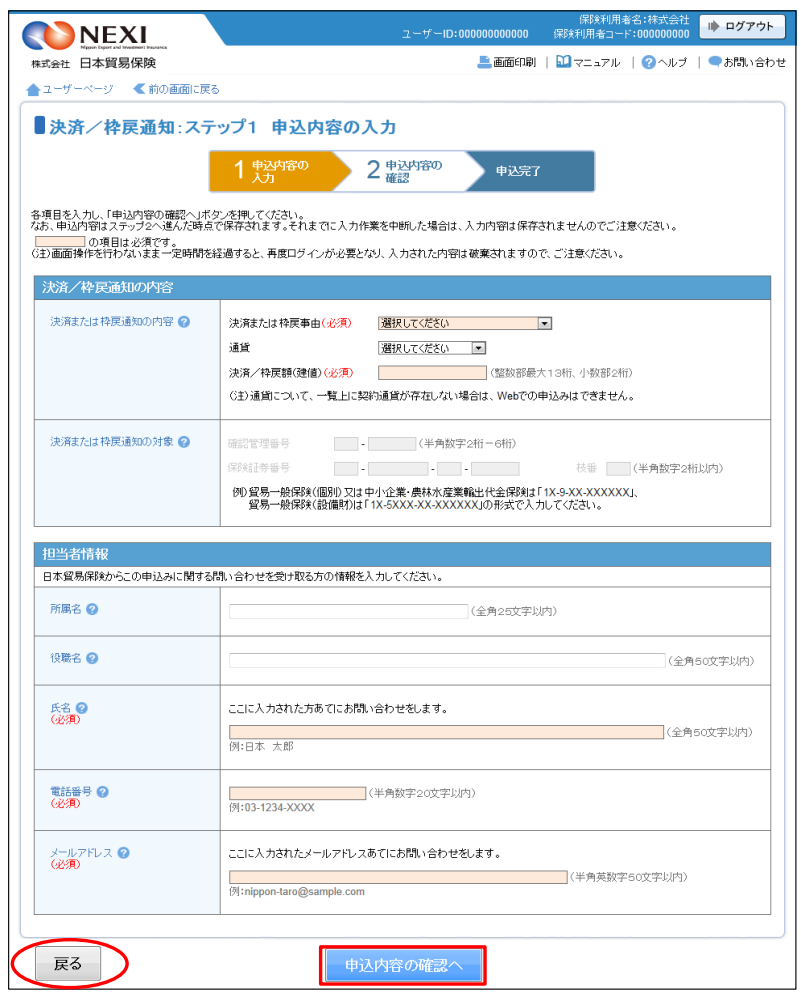

- ④ ステップ2「申込内容の確認」画面に 移ります。
   入力した申込内容が正しいかご確認くだ さい。
   内容が正しければ「申込む」ボタンを クリックし、申込完了画面へ進んでくだ さい。
  - 申込内容を変更する場合は、 「修正する」ボタンをクリックして ください。③に戻ります。
  - ここまでの入力内容は保存され、Web 申込番号が振られます。Web申込番号は、 画面上部にオレンジ色で表示されます。 申込みを完了しない場合でも 「Web申込状況一覧」から手続きを再開 することができます(「4章 Web申込 状況一覧照会 4.手続きの再開方法」 を参照ください)。 後で申込みを行う場合は、「Web申込 状況一覧へ」ボタンをクリックして ください。
- ⑤ 申込みが完了しました。
   Web申込番号とWeb申込日時をご確認 ください。

|                                                                                          |                                             | ユーザーID:0000000000                       | 保険利用者名:株式会社<br>保険利用者コード:00000000        | 🗼 ログアウト |  |  |
|------------------------------------------------------------------------------------------|---------------------------------------------|-----------------------------------------|-----------------------------------------|---------|--|--|
| Report Expert and Investment Insurance<br>株式会社 日本貿易保険                                    |                                             |                                         | 🎩 画面印刷 📔 🔛 マニュアル 📗                      | ●お問い合わせ |  |  |
| <b>▲</b> ユーザーページ                                                                         |                                             |                                         |                                         |         |  |  |
| ■決済/枠戻通知:ステ                                                                              | -ップ2 申込[                                    | 内容の確認                                   |                                         |         |  |  |
|                                                                                          | 1 申込内容の<br>入力                               | 2 申込内容の 申込完了 申込完了                       |                                         |         |  |  |
| 申込内容を確認し「申込む」ボタンを押して<br>申込内容を修正する場合は「修正する」ボ<br>なお、ここまでの入力情報はWeb申込番号<br>ます。<br>注意と特定通知の内容 | 「ください。<br>タンを押してステップ11<br>号2015-1201-0001で係 | で修正してください。<br>存されており、お申込みを完了しない場合でも「We  | b申込状況一覧」から申込内容確認・F                      | 手続再開ができ |  |  |
| 決済または枠戻事由                                                                                |                                             | 支払人から回収(最終決済)                           |                                         |         |  |  |
| 決済/枠戻額 通貨                                                                                |                                             | USD                                     |                                         |         |  |  |
| (建値) 決済/                                                                                 | 枠戻額(建値)                                     | Z,ZZZ,ZZZ,ZZZ,ZZ9.99                    |                                         |         |  |  |
| 確認管理番号                                                                                   |                                             | 99-999999                               |                                         |         |  |  |
| 保険証券番号                                                                                   |                                             |                                         |                                         |         |  |  |
| 枝番                                                                                       |                                             |                                         |                                         |         |  |  |
| 担当者情報                                                                                    |                                             |                                         |                                         |         |  |  |
| 所属名                                                                                      |                                             | XXXXXXXXXXXXXXXXXXXXXXXXXXXXXXXXXXXXXX  |                                         |         |  |  |
| 役職名                                                                                      |                                             | x00000000000000000000000000000000000000 | 000000000000000000000000000000000000000 |         |  |  |
| 氏名                                                                                       |                                             | XX XX                                   |                                         |         |  |  |
| 電話番号                                                                                     |                                             | 11-1111-1111                            |                                         |         |  |  |
| メールアドレス                                                                                  |                                             | xxx@xxx.xxx                             |                                         |         |  |  |
|                                                                                          |                                             |                                         |                                         |         |  |  |
| 修正する                                                                                     | 修正する 申込む                                    |                                         |                                         |         |  |  |
| Web申込状況一覧へ                                                                               | >                                           |                                         |                                         |         |  |  |

|                                                     | ューザーID:0000000000              | 保険利用者名:株式会社<br>保険利用者コード:00000000 | 🗼 ログアウト |
|-----------------------------------------------------|--------------------------------|----------------------------------|---------|
| Nepen beget and investment insurance<br>株式会社 日本貿易保険 |                                | 🎩 画面印刷   🎦 マニュアル                 | ●お問い合わせ |
| ▲ユーザーページ                                            |                                |                                  |         |
| ■決済/枠戻通知:申込完                                        | 7                              |                                  |         |
| 1                                                   | 申込内容の<br>入力 2 申込内容の<br>確認 申込穴方 |                                  |         |
| お申込みを受け付けました。<br>Web申込番号は下記のとおりです。お問い合わけ            | さの際には、Web申込番号をお伝えください。         |                                  |         |
| Web中込番号                                             | 2015-1201-0001                 |                                  |         |
| Web申込日時                                             | 2015年 12月 01日 12時 00分          |                                  |         |
| 手続きの状況、申込内容のご確認は、「Web申込                             | ↓状況一覧」から行えます。                  |                                  |         |
| Web申込状況一覧へ                                          |                                |                                  |         |
| ユーザーページへ                                            |                                |                                  |         |

# 6. 決済通知(保有契約一覧から対象を選択して入力する場合)

保有契約一覧から、対象の保険契約を選択して決済通知を行います。 下記に該当する場合は、この手続きの流れにしたがって手続きを行ってください。

・Webで新規申込みを行った貿易一般保険(個別)、中小企業・農林水産業輸出代金保険の保険契約についての 決済通知

手続きの流れは次のとおりです。

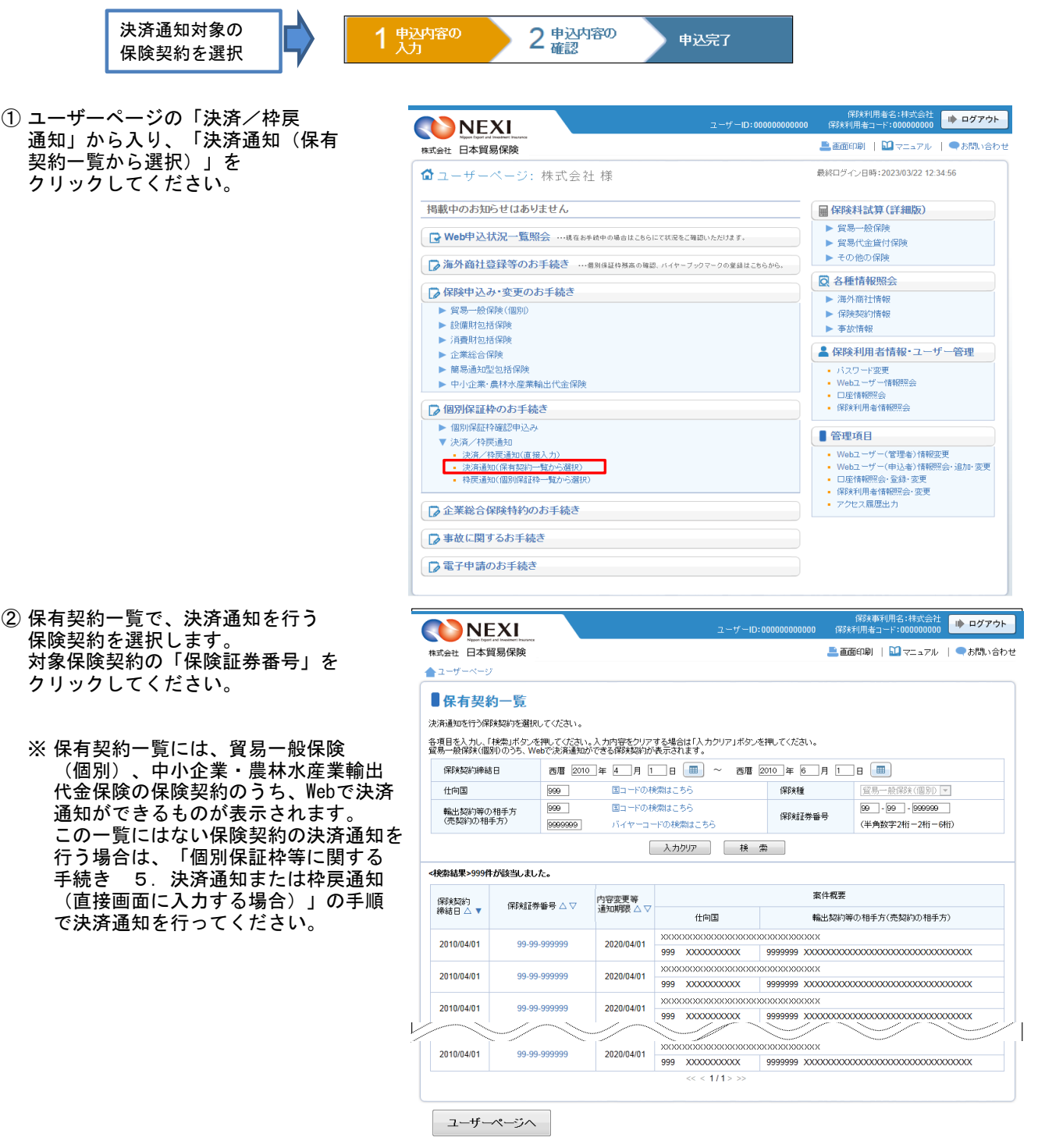

③「保有契約の内容の照会」画面に移ります。決済通知対象の保険契約であることを確認のうえ、「決済通知へ」ボタンをクリックしてください。

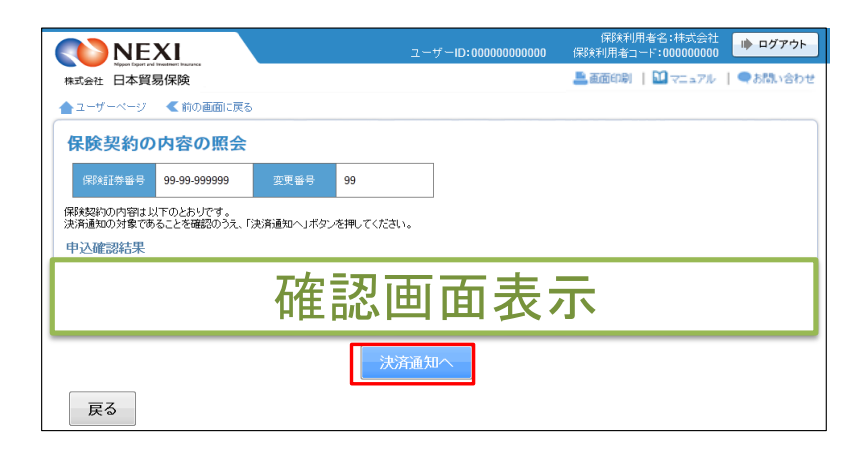

 ④ 決済/枠戻通知の「申込手続きの内容 と流れ」画面が開きますので、 内容をご確認ください。
 「申込内容の入力へ」ボタンをクリック し、手続きを進めてください。

| <b>NEXI</b>                                                                                                    |                                                                                                    | ユーザーID:0000000000                                            | 保険利用者名:株式会社<br>保険利用者コード:00000000                          | ▶ ログアウ        |
|----------------------------------------------------------------------------------------------------|----------------------------------------------------------------------------------------------------|--------------------------------------------------------------|-----------------------------------------------------------|---------------|
| ti会社 日本貿易保険                                                                                                    |                                                                                                    |                                                              | 🏯 画面印刷   🎦 マニュアル                                          | ●お問い合わ        |
| ユーサーベーシ<br>決済/枠戻通知:申じ                                                                                                    | 入手続きの内容と流れ                                                                                            |                                                              |                                                           |               |
| 決済/枠戻通知                                                                                                    |                                                                                                    |                                                              |                                                           |               |
| 決済通知または枠戻通知を行うこと                                                                                                    | こより、利用していた個別保証枠を戻す                                                                                    | 「任意の手続きです。                                                   |                                                           |               |
| ・ <確認事項>と<申込手続きの流れ>>                                                                                                    | をご確認のうえ、「申込内容の入力へ」;                                                                                   | ボタンを押して手続きを開始してくだ                                            | さい。                                                       |               |
| 確認事項                                                                                                    |                                                                                                    |                                                              |                                                           |               |
| ロロステインロサスノビム 単単則に一個別体を打<br>この通知によって、利用していた「個別<br>「林英通知」について<br>事前に個別保証特殊認を行ったが事<br>」以内」に特異通知を行ってください。<br>この通知によって、利用していた「個別<br>以上は、個別保証特の決済/特異通 | + websec 1 370003 IIC スパレド玉次用<br>I保証枠が戻ります。<br>社芸科的が成立しないなどの理由で保障<br>I保証枠が戻ります。<br>和に関する概要の説明です。詳細につり | がコンスいと得らる、ススロかう58<br>検契約が不要となった場合は、通知<br>いては、NEXIOWebサイトをご確認 | # EANTIL 2017年2月1日 (しくさく)<br>期間から(値別保証社体確認証の有な)所<br>なださい。 | ''。<br>膝後5営業日 |
| 申込手続きの流れ                                                                                                    |                                                                                                    |                                                              |                                                           |               |
| 1 #这内容の                                                                                                    | ・通知に必要な申込内容を入力して                                                                                      | べださい。                                                        |                                                           |               |
| 2 中込内容の<br>確認                                                                                                    | ・入力した申込内容を確認のうえ、1                                                                                     | 情報を送信してください。                                                 |                                                           |               |
| 申込完了                                                                                                    | ・申込完了後、「Web申込状況一覧                                                                                     | 山で手続きの結果を確認してください                                            | ۱.                                                        |               |
| ユーザーページへ                                                                                                    | 一申込口                                                                                                  | 内容の入力へ                                                       |                                                           |               |

⑤ ステップ1「申込内容の入力」画面に 保険利用者名:株式会社 -ID:00000000000 保険利用者コード:000000000 ゆ ログアウト 移ります。 画面にしたがって 申込内容を入力してください。 株式会社 日本貿易保険 💄 画面印刷 | 🛄 マニュアル | 🕜 ヘルブ | 🗨 お問い合わせ ▲ ユーザーページ 《前の画面に戻る ※入力欄がピンク色の項目は入力が ■決済/枠戻通知:ステップ1 申込内容の入力 必須です。 2 申込内容の 確認 必要な項目を入力したら、 「申込内容の確認へ」ボタンをクリック 各項目を入力し、「申込内容の確認へ」ボタンを押して付さい。 なお、申込内容はステップ2へ進んた時点で保存されます。それまでに入力作業を中断した場合は、入力内容は保存されませんのでご注意でださい。 し、次のステップへ進んでください。 の項目は必須です。 G主)画面操作を行わないまま一定時間を経過すると、再度ログインが必要となり、入力された内容は破棄されますので、ご注意ください。 決済/枠戻通知の内容 ■ 🕝 のついた項目名をクリックすると. 決済または枠戻通知の内容 🙆 決済または枠屋事由(必須) 支払人から回収(最終決済) ▼ 各項目のヘルプがポップアップ画面で 通貨 アメリカドル 開きます。 (整数部最大13桁,小数部2桁) (注)通貨について、一覧上に契約通貨が存在しない場合は、Webでの申込みはできません。 決済または 松産通知の対象 👩 確認管理番号 99 - 999999 (半角数字2桁-6桁) 保険証券番号 99 - 9 - 99 - 909909 枝番 99 (半角数字2桁以内) ⑦0 貿易一般保険(個別)又は中小企業・農林水産業輸出代金保険は「1X-9-XX-XXXXXX」 貿易一般保険(設備財)は「1X-5XXX-XX-XXXXXX」の形式で入力してください。 通貨 USD Z,ZZZ,ZZZ,ZZZ,ZZ2,9.99 未使用承認金額(建値) 使用承認金額(建値) 7 777 777 777 779 99 7 777 777 777 779 99 決済額または 校正額(強値) ■ 「担当者情報」欄には、ログインして 相当者情報 いるWebユーザーの登録情報が 日本貿易保険からこの申込みに関する問い合わせを受け取る方の情報を入力してください。 表示されます。当該申込みについての 所属名 🙆 (全角25文字以内) NEXIからの問い合わせ先となります。 原則、Webで入力または申込みを 役職名 🕜 (全角50文字以内) 行ったWebユーザーを問い合わせ先と させていただきますが、別の方を ここに入力された方あてこお問い合わせをします。 氏名 🕜 問い合わせ先とする場合は、 (全角50文字以内) XX XX 例:日本 古郎 ここで上書き入力をしてください。 なお、あくまで当該申込みの 電話番号 <sub>2</sub> (必須) 11-1111-1111 (半角数字20文字以内) 例:03-1234-XXXX 問い合わせ先としての情報ですので、 Webユーザーの登録情報自体は上書き メールアドレス 🕝 (必須) ここに入力されたメールアドレスあてにお問い合わせをします。 されません。 (半角英数字50文字以内) xxx@xxx xxx 例:nippon-taro@sample.com ■「戻る」ボタンをクリックすると、 「申込手続きの内容と流れ」画面に戻り 戻る ます。

- ⑥ ステップ2「申込内容の確認」画面に 移ります。 入力した申込内容が正しいかご確認くだ さい。 内容が正しければ「申込む」ボタンを クリックし、申込完了画面へ進んでくだ さい。
  - ■申込内容を変更する場合は、「修正 する」ボタンをクリックしてください。 ⑤に戻ります。
  - ここまでの入力内容は保存され、Web 申込番号が振られます。Web申込番号は、 画面上部にオレンジ色で表示されます。 申込みを完了しない場合でも 「Web申込状況一覧」から手続きを再開 することができます(「4章 Web申込 状況一覧照会 4.手続きの再開方法」 を参照ください)。 後で申込みを行う場合は、「Web申込 状況一覧へ」ボタンをクリックして ください。
- ⑦ 申込みが完了しました。
   Web申込番号とWeb申込日時をご確認 ください。

|                          | NEXI                                                       |                                                                | 保険利用者名:株式会社<br>ユーザーID:00000000000 保険料用者コード:0000000000                            |  |  |  |
|--------------------------|------------------------------------------------------------|----------------------------------------------------------------|----------------------------------------------------------------------------------|--|--|--|
| 株式会                      | Neper leper and investment learners                        | ce .                                                           | 🚨 画面印刷   🎦 マニュアル 📔 🗬 お問い合わせ                                                      |  |  |  |
| 12                       | ザーベージ                                                      |                                                                |                                                                                  |  |  |  |
| ∎ ž                      | ■決済/枠戻通知:ステップ2 申込内容の確認                                     |                                                                |                                                                                  |  |  |  |
|                          |                                                            | 1 申込内容の                                                        | 2 申込内容の<br>確認 申込完了                                                               |  |  |  |
| 申込F<br>申込F<br>なお、<br>ます。 | り容を確認し「申込む」ボ<br>り容を修正する場合は↑↓<br>ここまでの入力情報は↓↓<br>決済/枠戻通知の内容 | タンを押してください。<br>客正する」ボタンを押してステップ<br>Veb申込番号2015-1201-0001で<br>F | 17後至してください。<br>「客様でしてください」<br>「客様でれており、あ申込みを完了しない場合でも「Web申込状況一覧」から申込内容確認・手続再開ができ |  |  |  |
|                          | 決済または枠戻事由                                                  | 3                                                              | 支払人から回収(最終決済)                                                                    |  |  |  |
|                          | 決済/枠戻額                                                     | 通貨                                                             | USD                                                                              |  |  |  |
|                          | (建値)                                                       | 決済/枠戻額(建値)                                                     | Z,ZZZ,ZZZ,ZZZ,ZZ9.99                                                             |  |  |  |
|                          | 確認管理番号                                                     |                                                                | 99-999999                                                                        |  |  |  |
|                          | 保険証券番号                                                     |                                                                |                                                                                  |  |  |  |
|                          | 枝番                                                         |                                                                |                                                                                  |  |  |  |
|                          | 担当者情報                                                      |                                                                |                                                                                  |  |  |  |
|                          | 所属名                                                        |                                                                | X00XX00XX00XX00XX00XX00XX                                                        |  |  |  |
|                          | 役職名                                                        |                                                                | XXXXXXXXXXXXXXXXXXXXXXXXXXXXXXXXXXXXXX                                           |  |  |  |
|                          | 氏名                                                         |                                                                | XX XX                                                                            |  |  |  |
|                          | 電話番号                                                       |                                                                | 11-1111-1111                                                                     |  |  |  |
|                          | メールアドレス                                                    |                                                                | xxxx@xxxxxxxxxxxxxxxxxxxxxxxxxxxxxxxxxx                                          |  |  |  |
|                          | 修正する<br>Web申込状況一覧へ                                         |                                                                |                                                                                  |  |  |  |

|                                                       | (深秋利用者名:株式会社<br>ユーザーID:00000000000 保秋利用者コード:0000000000 ● <b>● ログアウト</b> |  |  |  |  |
|-------------------------------------------------------|-------------------------------------------------------------------------|--|--|--|--|
| Negene Expert and Investment Insurance<br>株式会社 日本貿易保険 | 🏯 画面印刷 📗 💟 マニュアル 📗 🗬 お問い合わせ                                             |  |  |  |  |
| ▲ユーザーページ                                              |                                                                         |  |  |  |  |
| ■決済/枠戻通知:申込気                                          | 7                                                                       |  |  |  |  |
|                                                       | 1 美力音の 2 単込行音の 単込完了                                                     |  |  |  |  |
| お申込みを受け付けました。<br>Web申込番号は下記のとおりです。お問い合わ               | つせの際には、Web申込番号をお伝えください。                                                 |  |  |  |  |
| Web申込番号                                               | 2015-1201-0001                                                          |  |  |  |  |
| Web申込日時                                               | 2015年 12月 01日 12時 00分                                                   |  |  |  |  |
| 手続きの状況、申込内容のご確認は、「Web申込状況一覧」から行えます。                   |                                                                         |  |  |  |  |
| Web申込状況一覧へ<br>ユーザーページへ                                |                                                                         |  |  |  |  |
|                                                       |                                                                         |  |  |  |  |

### <u>7. 枠戻通知(個別保証枠一覧から対象を選択して入力する場合)</u>

個別保証枠一覧から、個別保証枠を戻す対象を選択して枠戻通知を行います。 下記に該当する場合は、この手続きの流れにしたがって手続きを行ってください。

・ 貿易一般保険(個別)、中小企業・農林水産業輸出代金保険、
 貿易一般保険包括保険(設備財)、輸出手形保険の個別保証枠についての枠戻通知

手続きの流れは次のとおりです。

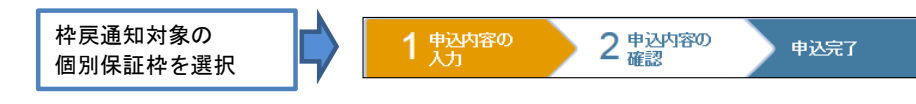

 ユーザーページの「決済/枠戻通知」から 入り、「枠戻通知(個別保証枠一覧から 選択)」をクリックしてください。

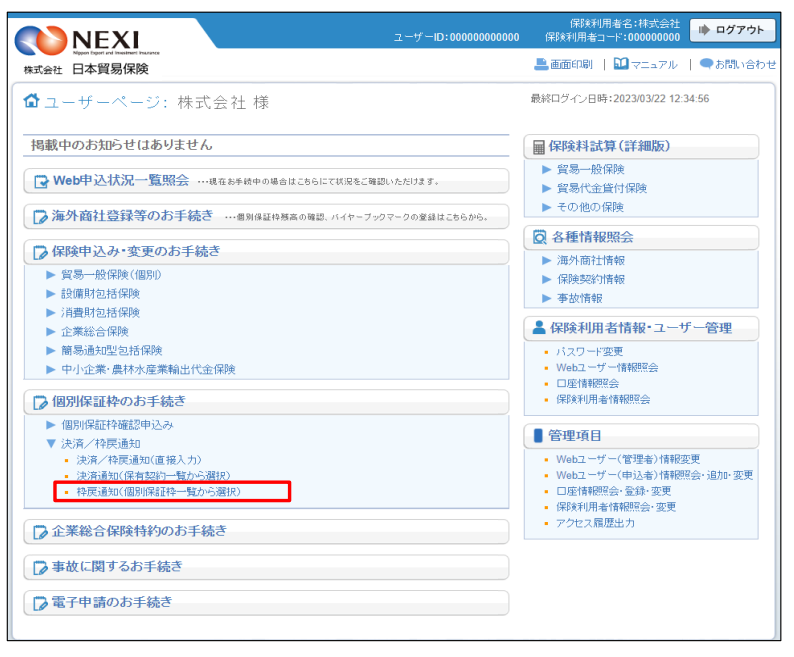

- ② 個別保証枠一覧で、枠戻通知を行う 対象を選択します。 対象の個別保証枠の「確認管理番号」を クリックしてください。
  - ※ 個別保証枠一覧には、貿易一般保険(個別)、中小企業・農林水産業輸出代金 保険、貿易一般保険包括保険(設備財)、 輸出手形保険保険、貿易一般のうち、 Webで枠戻通知ができるものが表示され ます。 また、貿易一般保険(個別)の新規申込 みや内容変更通知、中小企業・農林水産 業輸出代金保険の新規申込みのWeb 手続きの中で取得した個別保証枠も表示 されます。 この一覧にはない個別保証枠の枠戻通知 を行う場合は、「個別保証枠等に関する 手続き 5.決済通知または枠戻通知 (直接画面に入力する場合)」の手順 で枠戻通知を行ってください。

| And the second second |                                                                                                    |                                                                                                    | 🚢 画面印刷   🎦 マニュアル                        | ●お問い合                                                                                                    |  |
|----------------------------------------------------------------------------------------------------|----------------------------------------------------------------------------------------------------|----------------------------------------------------------------------------------------------------|-----------------------------------------|----------------------------------------------------------------------------------------------------|--|
| <b>卆</b> 覧                                                                                                    |                                                                                                    |                                                                                                    |                                         |                                                                                                    |  |
| <b>卒一</b> 覧                                                                                                    |                                                                                                    |                                                                                                    |                                         |                                                                                                    |  |
| 選択してくだる<br>ミリボタンを押し<br>貿易一般保護                                                                                                    | さい。<br>ってください。入力内容をクリアする場合は<br>该包括保険(設備財)、中小企業・農林水源                                                                                                    | 「入力クリア」ボタンを押してくた<br>産業輸出代金保険、輸出手形保                                                                                                    | さい。<br>鉄のうちWebで枠戻通知ができるものです。            |                                                                                                    |  |
| 申込日 西暦 2010年4月1日 🖩 ~ 西暦 2010年6月1日 🖩                                                                                                    |                                                                                                    |                                                                                                    |                                         |                                                                                                    |  |
| 電コードの検索はこちら     電辺ードの検索はこちら     電磁管理番号 90 - 5000000      パイヤーコードの検索はこちら     電磁管理番号 90 - 5000000      りの - 5000000      りの - 5000000      りの - 5000000      りの - 5000000      りの - 5000000      しの - 5000000      しの - 5000000      しの - 5000000      しの - 5000000      しの - 50000000      しの - 5000000      しの - 50000000      しの - 50000000      しの - 50000000      しの - 50000000      しの - 50000000      しの - 50000000      しの - 50000000      しの - 50000000      しの - 50000000      しの - 500000000      しの - 500000000      しの - 50000000      しの - 50000000      しの - 50000000      しの - 50000000      しの - 500000000      しの - 50000000      しの - 50000000      しの - 50000000      しの - 50000000      しの - 500000000000      しの - 50000000      しの - 50000000      しの - 5000000000000      しの - 500000000000000000000000000000000000                                                                                                    |                                                                                                    |                                                                                                    |                                         |                                                                                                    |  |
|                                                                                                    | 入力な                                                                                                    | リア 検索                                                                                                    |                                         |                                                                                                    |  |
| - (検索結果>999件が該当しました。                                                                                                    |                                                                                                    |                                                                                                    |                                         |                                                                                                    |  |
| 認管理<br>号△▽                                                                                                    | 輸出等契約番号 △ ▽                                                                                                    | ŧ                                                                                                    | 記代金等の支払人                                | 個別保証枠<br>確認証                                                                                                    |  |
| -9999999                                                                                                    | 000000000000000000000000000000000000000                                                                                                    | 9999999 XXXXXXXXXX                                                                                                    | xxxxxxxxxxxxxxxxxxxxxxxxxxxxxxxxxxxxxx  | 1                                                                                                    |  |
| -9999999                                                                                                    | x0000000000000000000000000000000000000                                                                                                    | 9999999 XXXXXXXXXX                                                                                                    | 000000000000000000000000000000000000000 | 12                                                                                                    |  |
| 9-999999                                                                                                    | x0000000000000000000000000000000000000                                                                                                    | 9999999 XXXXXXXXXX                                                                                                    | 000000000000000000000000000000000000000 | 12                                                                                                    |  |
| -999999                                                                                                    | 100000000000000000000000000000000000000                                                                                                    | 9999999 XXXXXXXXX                                                                                                    | 000000000000000000000000000000000000000 | 12                                                                                                    |  |
| -9999999                                                                                                    | xxxxxxxxxxxxxxxxxxxxxxxxxxxxxxxxxxxxxx                                                                                                    | 9999999 XXXXXXXXX                                                                                                    | ****                                    | 14                                                                                                    |  |
| 9999999                                                                                                    | x0000000000000000000000000000000000000                                                                                                    | 9999999 XXXXXXXXX                                                                                                    | ****                                    | 12                                                                                                    |  |
| 9-999999                                                                                                    | x0000000000000000000000000000000000000                                                                                                    | 9999999 XXXXXXXXX                                                                                                    | ****                                    | 12                                                                                                    |  |
| -9999999                                                                                                    | x00000000000000000000000000                                                                                                    | 9999999 XXXXXXXX                                                                                                    | ****                                    | 12                                                                                                    |  |
| -9999999                                                                                                    | >>>>>>>>>>>>>>>>>>>>>>>>>>>>>>>>>>>>>>>                                                                                                    | 9999999 XXXXXXXXX                                                                                                    | xxxxxxxxxxxxxxxxxxxxxx                  | 12                                                                                                    |  |
|                                                                                                    |                                                                                                    | 0000000 2022222222                                                                                                    | ~~~~~                                   |                                                                                                    |  |
|                                                                                                    | 2) ボタンを視知<br>留易一般保護<br>し人 5000000 5000000 5000000 5000000 5000000 5000000 5000000 50000000 50000000 | If ボタンを押いてください。入力内容をグリフする場合は<br>宮島一般花咲えむ活体入会推測、やり公主、最本ル5<br>西暦 2010 年 ④ 月 [] 日<br>999 国コードの検索は<br>10000000 パイヤーコードの検<br>・・の移動<br>・・・・・・・・・・・・・・・・・・・・・・・・・・・・・ |                                         | はおいっと (ください、人力的'等を少しアする場合は「入力クリア」オタンを押してください。<br>夏気 一般探染剤は探染(設備)、中リ公果、保持小気業毎年)大変(深く、日本)、学校のうちWebで特更通知)できるものです。<br>香酒 2010 年 4 月 日 日 面 ~ 西酒 2010 年 6 月 日 日 面<br>0000000 パイヤーコードの検索はこちら 確認管理番号 90-500000<br>人力カリア 検 奈<br>2000000000000000000000000000000000000 |  |

③「個別保証枠の照会」画面に移ります。 枠戻通知対象の個別保証枠であること を確認のうえ、「枠戻通知へ」ボタンを クリックしてください。

| 個別保証枠の照        | 순               |                                              |  |
|----------------|-----------------|----------------------------------------------|--|
| 確認管理番号 99-96   | 99999           |                                              |  |
| 別保証枠の内容は以下のとお  | りです。            |                                              |  |
| 戻通知を行う対象であることを | 「確認のうえ、「枠戻通知へ」ボ | タンを押してください。                                  |  |
| 1込確認結果         |                 |                                              |  |
| 申込みの可否         | 個別保証枠確認申込み      | が可能です。内容をご確認のうえ、お申込みください。                    |  |
| 以内容            |                 |                                              |  |
| 個別保証枠確認の申込内    | 喀               |                                              |  |
| 保険種            |                 | 200000000000                                 |  |
| 契約形態           |                 | 輸出契約                                         |  |
| 輸出代金等の支払人      |                 | (9999999)<br>>>>>>>>>>>>>>>>>>>>>>>>>>>>>>>  |  |
|                | バイヤー格付          | EA                                           |  |
|                | 所在国             | (888)<br>20000000000000000000000000000000000 |  |
|                | 通貨              | USD                                          |  |
| 申込金額           | 為替換算率           | ZZ9.09円                                      |  |
|                | 契約金額(建值)        | Z,ZZZ,ZZZ,ZZZ,ZZ9.99                         |  |
| 輸出等契約番号        |                 | X000000000X                                  |  |
| 輸出等契約締結日       |                 | 2010年04月01日                                  |  |
| 担当者情報          |                 |                                              |  |
| 所属名            |                 | X0000000000000000000000000000000000000       |  |
| 役職名            |                 | X0000000000000000000000000000000000000       |  |
| 氏名             |                 | xxxxxxxxxxxxxxxxxxxxxxxxxxxxxxxxxxxxxx       |  |
| 電話番号           |                 | 11-1111-1111                                 |  |
| メールアドレス        |                 | xxx:xxx@xxx                                  |  |
| メールアドレス        |                 |                                              |  |

 ④ 決済/枠戻通知の「申込手続きの内容 と流れ」画面が開きますので、 内容をご確認ください。
 「申込内容の入力へ」ボタンをクリック し、手続きを進めてください。

| <b>NEXI</b>                                                                                                    | ユーザー                                                                                                    | 1D:000000000000                         | 保険利用者名:株式会社<br>保険利用者コード:00000000                 | ▶ ログアウト       |
|----------------------------------------------------------------------------------------------------|----------------------------------------------------------------------------------------------------|-----------------------------------------|--------------------------------------------------|---------------|
| 式会社 日本貿易保険                                                                                                    |                                                                                                    |                                         | 🎩 画面印刷   🎦 マニュアル                                 | ●お問い合わせ       |
|                                                                                                    | 1.5.4.5.0.0.0.5.5                                                                                             |                                         |                                                  |               |
| 次済/ 梓戻週知:甲:                                                                                                    | △手続さの内容と流れ                                                                                                    |                                         |                                                  |               |
| 決済/枠戻通知                                                                                                    |                                                                                                    |                                         |                                                  |               |
| 決済通知または枠戻通知を行うこと                                                                                                    | により、利用していた個別保証枠を戻す任意の手続き                                                                                      | です。                                     |                                                  |               |
| ・ <確認事項>と<申込手続きの流れ                                                                                                    | をご確認のうえ、「申込内容の入力へ」ボタンを押して:                                                                                    | 手続きを開始してくだ                              | さい。                                              |               |
| 確認事項                                                                                                    |                                                                                                    |                                         |                                                  |               |
| 「決添通知」について<br>保険申込時または事前に個別保証<br>この通知によって、利用していた個<br>「枠戻通知」について<br>事前に個別保証枠確認を行ったが<br>以の)に存戻通知を行ってください。<br>この通知によって、利用していた個<br>以上は、個別保証枠の決測/枠原述 | 枠確認を行った取引について代金決済が行われた場。<br>別保証枠が戻ります。<br>傘出契約が成立しないなどの理由で保険契約が不要と<br>別保証枠が戻ります。<br>知に関する概要の錠明です。詳細については、NEX( | 合は、決済日から5営<br>こなった場合は、通知<br>DWebサイトをご確認 | は第日以内に決済通知を行ってください<br>期間内へ個別保証枠確認証の有効解<br>BCださい。 | ,`。<br>膝後5営業日 |
| 申込手続きの流れ                                                                                                    | 、通知に必要か由は人内容を入力してください。                                                                                        |                                         |                                                  |               |
| 1 次 1 2 申込内容の                                                                                                    | ・入力した申込内容を確認のうえ、情報を送信して                                                                                       | ください。                                   |                                                  |               |
| 申込完了                                                                                                    | ・申込完了後、「Web申込状況一覧」で手続きの緑                                                                                      | :果を確認してください                             | ١٠                                               |               |
| ユーザーページへ                                                                                                    | 申込内容の入力                                                                                                    |                                         |                                                  |               |

- ⑤ ステップ1「申込内容の入力」画面に 移ります。 画面にしたがって 申込内容を入力してください。 ※ 入力欄がピンク色の項目は入力が 必須です。
  - 必要な項目を入力したら、 「申込内容の確認へ」ボタンをクリック し、次のステップへ進んでください。
  - ⑦ のついた項目名をクリックすると、 各項目のヘルプがポップアップ画面で 開きます。

- ■「担当者情報」欄には、ログインしているWebユーザーの登録情報が表示されます。当該申込みについてのNEXIからの問い合わせ先となります。原則、Webで入力または申込みを行ったWebユーザーを問い合わせ先とさせていただきますが、別の方を問い合わせ先とする場合は、ここで上書き入力をしてください。なお、あくまで当該申込みの問い合わせ先としての情報ですので、Webユーザーの登録情報自体は上書きされません。
- ■「戻る」ボタンをクリックすると、 「申込手続きの内容と流れ」画面に戻り ます。

| NEXI                                                   | 保狭利用者名:株式会社<br>ユーザーID:00000000000 保険利用者コード:0000000000 ゆ ログアウト                                       |  |  |  |
|--------------------------------------------------------|----------------------------------------------------------------------------------------------------|--|--|--|
| Nopen toper and investment insurance<br>朱式会社 日本貿易保険    | 💄 画面印刷   🛄 マニュアル   😮 ヘルブ   🗨 お問い合わせ                                                                 |  |  |  |
| ユーザーページ < 前の画面に戻                                       | 15 ·                                                                                                |  |  |  |
| ▶決済/枠戻通知:ステップ1 申込内容の入力                                 |                                                                                                    |  |  |  |
|                                                        | 1 中辺内容の 2 申込内容の 申込完了                                                                                |  |  |  |
|                                                        |                                                                                                    |  |  |  |
| なる、申込内容はステップ2へ進んだ時が<br>の項目は必須です。<br>注) 画面操作を行わないまま一定時間 | で保存されます。それまでに入力作業を中断した場合は、入力内容は保存されませんのでご注意ださい。<br>・経済存されます。それまでに入力作業を中断した場合は、入力内容は保存されませんのでご注意ださい。 |  |  |  |
| 決済/枠戻通知の内容                                             |                                                                                                    |  |  |  |
| 決済または枠戻通知の内容 😮                                         | 決済または枠戻事由( <del>必須)</del> 枠戻し(全部) ▼                                                                 |  |  |  |
|                                                        | 通貨 アメリカドル ▼                                                                                         |  |  |  |
|                                                        | 決済/枠戻額(建値) 0.00(整数部最大13桁、小数部2桁)                                                                     |  |  |  |
|                                                        | (注)通貨について、一覧上に契約通貨が存在しない場合は、Webでの申込みはできません。                                                         |  |  |  |
| 決済または枠戻通知の対象 🛛                                         | <b>確認管理時日 99 - 999999</b> (半魚数字24行一時行)                                                              |  |  |  |
| _                                                      | ● ● ● ● ● ● ● ● ● ● ● ● ● ● ● ● ● ● ●                                                               |  |  |  |
|                                                        |                                                                                                    |  |  |  |
|                                                        | 留易一般保険(設備的)は「IX-5XXX-XXXXXX」の形式で入力してください。                                                           |  |  |  |
| 個別保証教祭理情報?                                             |                                                                                                    |  |  |  |
| 通貨                                                     | USD                                                                                                 |  |  |  |
| 未使用承認金額(建値)                                            | Z,ZZZ,ZZZ,ZZZ,ZZ9,99                                                                                |  |  |  |
| 使用承認金額(建値)                                             | Z,ZZZ,ZZZ,ZZZ,ZZ9.99                                                                                |  |  |  |
| 決済額または枠戻額(建値)                                          | 枠戻額(號値)         Z,ZZZ,ZZZ,ZZ2,ZZ9,99                                                                |  |  |  |
| 相当考情報                                                  |                                                                                                    |  |  |  |
| 日本貿易保険からこの申込みに関する                                      | 5問い合わせを受け取る方の情報を入力してください。                                                                           |  |  |  |
| 所属名 🕜                                                  | 20000000000000000000000000000000000000                                                              |  |  |  |
| 役職名 🕜                                                  | 20020000000000000000000000000000000000                                                              |  |  |  |
| 氏名 😮                                                   | ここに入力された方あてにお問い合わせをします。                                                                             |  |  |  |
| (必須)                                                   | XX XX (全角50文字以内)                                                                                    |  |  |  |
|                                                        | 例:日本 太郎                                                                                             |  |  |  |
| 電話番号 🙆                                                 | 11-1111-1111 (半角数字20文字以内)                                                                           |  |  |  |
| (必須)                                                   | 例:03-1234-XXXX                                                                                      |  |  |  |
| メールアドレス 😮                                              | ここに入力されたメールアドレスあてにお問い合わせをします。                                                                       |  |  |  |
| (必須)                                                   | xxx@xxx.xxx (半角英数字50文字以内)                                                                           |  |  |  |
|                                                        | 곗!:nippon-laro@sample.com                                                                           |  |  |  |
|                                                        | ·                                                                                                   |  |  |  |
| 戻る                                                     | 申込内容の確認へ                                                                                            |  |  |  |
|                                                        |                                                                                                    |  |  |  |

- ⑥ ステップ2「申込内容の確認」画面に 移ります。 入力した申込内容が正しいかご確認くだ さい。 内容が正しければ「申込む」ボタンを クリックし、申込完了画面へ進んでくだ さい。
  - ■申込内容を変更する場合は、「修正する」ボタンをクリックしてください。 ⑤に戻ります。
  - ここまでの入力内容は保存され、Web 申込番号が振られます。Web申込番号は、 画面上部にオレンジ色で表示されます。 申込みを完了しない場合でも 「Web申込状況一覧」から手続きを再開 することができます(「4章 Web申込 状況一覧照会 4.手続きの再開方法」 を参照ください)。 後で申込みを行う場合は、「Web申込 状況一覧へ」ボタンをクリックして ください。
- ⑦ 申込みが完了しました。
   Web申込番号とWeb申込日時をご確認 ください。

|                                       | NEXI                                                                                                    |            | ユーザーID:0000000000                        | 保険利用者名:株式会社<br>保険利用者コード:00000000 | 🗼 ログアウト |  |  |  |  |
|---------------------------------------|----------------------------------------------------------------------------------------------------|------------|------------------------------------------|----------------------------------|---------|--|--|--|--|
| 株式会                                   | Neper Expert and Investment Insuran<br>社 日本貿易保険                                                                                                    | ce         |                                          | 📇 画面印刷   🎦 マニュアル                 | ●お問い合わせ |  |  |  |  |
| <b>≜</b> ⊐-                           | ザーベージ                                                                                                    |            |                                          |                                  |         |  |  |  |  |
| <ul> <li>申込内</li> <li>えます。</li> </ul> | 決済/枠戻通知:ステップ2 申込内容の確認           1 申込内容の確認           1 申込内容の確認           ● 追約等を確認、「申込む」ボタッス報、てくたい。           申込内容を確認、「申込む」ボタッス報、てくたい。           なた、ここまでの人力情報は、Web中込動号2015-1201-0001で保存されており、あ申込みを完てしない場合でも「Web中込が兄一覧」から申込り容確認・手続再開かできます。 |            |                                          |                                  |         |  |  |  |  |
|                                       | 20月2 特氏通知の内容<br>決済または特戻事由                                                                                                    |            | 枠戻し(全部)                                  |                                  |         |  |  |  |  |
|                                       | 決済/枠戻額                                                                                                    | 通貨         | USD                                      |                                  |         |  |  |  |  |
|                                       | (建値)                                                                                                    | 決済/枠戻額(建値) | Z,ZZZ,ZZZ,ZZZ,ZZ9.99                     |                                  |         |  |  |  |  |
|                                       | 確認管理番号                                                                                                    |            | 99-999999                                |                                  |         |  |  |  |  |
|                                       | 保険証券番号                                                                                                    |            |                                          |                                  |         |  |  |  |  |
|                                       | 枝番                                                                                                    |            |                                          |                                  |         |  |  |  |  |
|                                       | 担当者情報                                                                                                    |            |                                          |                                  |         |  |  |  |  |
|                                       | 所属名                                                                                                    |            | >>>>>>>>>>>>>>>>>>>>>>>>>>>>>>>>>>>>>>>  |                                  |         |  |  |  |  |
|                                       | 役職名                                                                                                    |            | 2020202020202020202020202020202020202020 |                                  |         |  |  |  |  |
|                                       | 氏名                                                                                                    |            | XX XX                                    |                                  |         |  |  |  |  |
|                                       | 電話番号                                                                                                    |            | 11-1111-1111                             |                                  |         |  |  |  |  |
|                                       | メールアドレス                                                                                                    |            | xxx@xxx.xxx                              |                                  |         |  |  |  |  |
| 修正する                                  |                                                                                                    |            |                                          |                                  |         |  |  |  |  |
|                                       |                                                                                                    |            |                                          |                                  |         |  |  |  |  |

|                                                     | ユーザーID:0000000000              | 保険利用者名:株式会社<br>保険利用者コード:00000000 | 🗼 ログアウト |  |  |
|-----------------------------------------------------|--------------------------------|----------------------------------|---------|--|--|
| Napor Deper and Invasiment Insurance<br>株式会社 日本貿易保険 |                                | 🎩 画面印刷   🎦 マニュアル                 | ●お問い合わせ |  |  |
| ▲ユーザーページ                                            |                                |                                  |         |  |  |
| ■決済/枠戻通知:申返                                         | <u>入完了</u>                     |                                  |         |  |  |
|                                                     | 1 時込内容の 2 申込内容の 申込完了<br>入力 りょう |                                  |         |  |  |
| お申込みを受け付けました。<br>Web申込番号は下記のとおりです。お問い               | い合わせの際には、Web申込番号をお伝えください。      |                                  |         |  |  |
| Web申込番号                                             | 2015-1201-0001                 |                                  |         |  |  |
| Web申込日時                                             | 2015年 12月 01日 12時 00分          |                                  |         |  |  |
| 手続きの状況、申込内容のご確認は、「Web申込状況一覧」から行えます。                 |                                |                                  |         |  |  |
| Web申込状況一覧へ                                          |                                |                                  |         |  |  |
| ユーザーページへ                                            |                                |                                  |         |  |  |